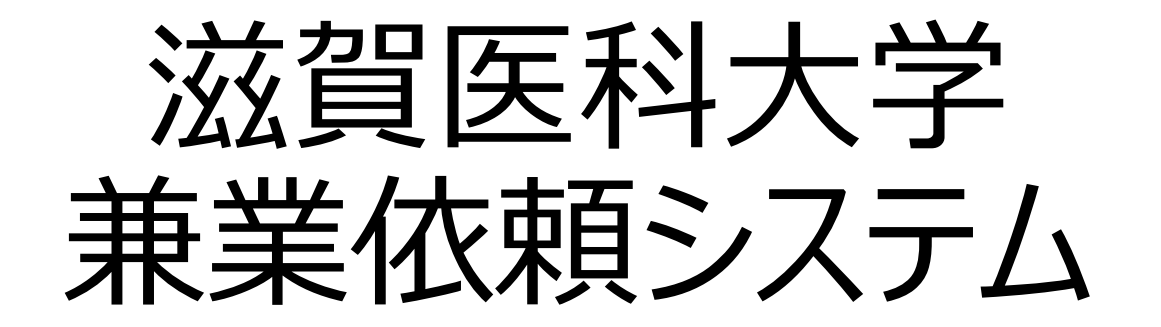

操作マニュアル(ユーザー登録)

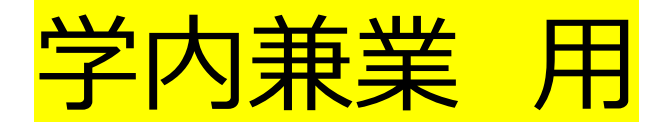

はじめに・・・

# 本マニュアルは、<u>学内兼業</u>を申請する際の**ユーザー登録の方法**を 説明します。

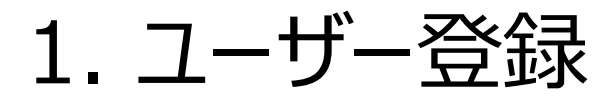

## 兼業依頼を本システムで行っていただくには、事前にユーザー登録が必要です。

| 協会報告報告報告報告報告報告報告報告報告報告報告報告報告報告報告報告報告報告報告                                                                                                    |                                                      |
|----------------------------------------------------------------------------------------------------|------------------------------------------------------|
| ログイン                                                                                                    |                                                      |
| メールアドレス         パスワード                                                                                                    | <b>ユーザー登録依頼</b><br>※ユーザー情報を入力し、「送信」してください。           |
|                                                                                                    | 学内/学外 ○学内○学外 ②学外を選択する                                |
| <ul> <li>※ 2人子八役に利用される場合は、のちかしのユーリーを転かがまとす。</li> <li>ユーザー登録を希望される方はごちらで、登録手続きをしてください。</li> <li>※ ユーザー登録完了後、初めてログ・ る方、またはパスワードを忘れた方は<br/>ごちらから、パスワード作成の手続くてください。</li> </ul> | ユーザー 通入I<br>氏名 (学内を選択すると兼業従事者として登録され、<br>兼業依頼できません。) |
| ①ログイン画面の「こちら」をクリックする                                                                                                    | ユーザー情報 カナ セイ:<br>メイ:                                 |
|                                                                                                    | メールアドレス                                              |
|                                                                                                    | Pf属                                                  |
|                                                                                                    | 職名                                                   |
|                                                                                                    | 送信 キャンセル                                             |

1. ユーザー登録

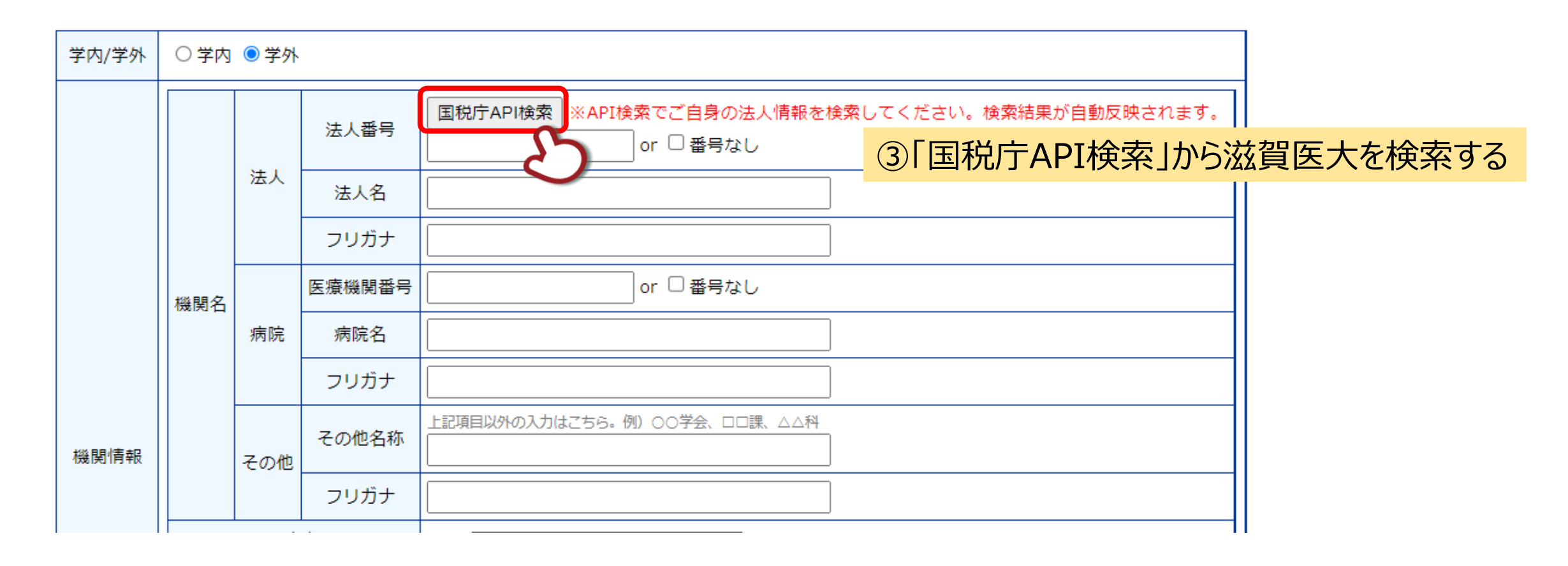

1. ユーザー登録

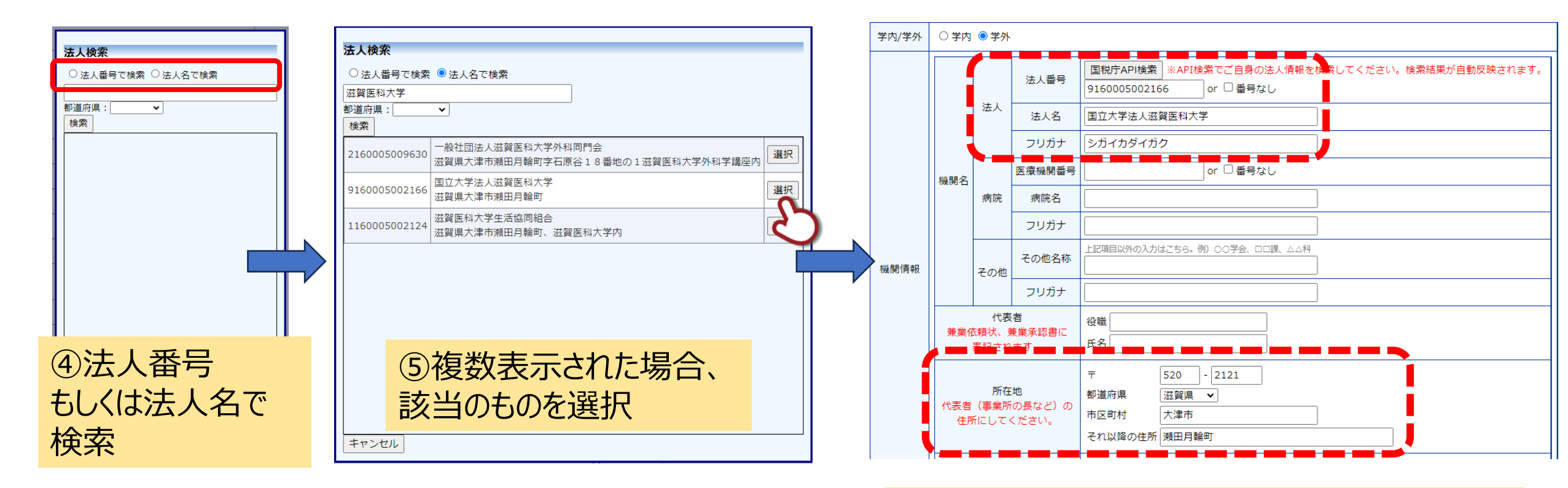

⑥検索結果が反映されていることを確認

1. ユーザー登録

| 学内/ | /学外 | ○学内 ●学外 |         |              |                                                                            |
|-----|-----|---------|---------|--------------|----------------------------------------------------------------------------|
|     |     |         |         | 法人番号         | 国税庁API検索 ※API検索でご自身の法人情報を検索してください。検索結果が自動反映されます。<br>9160005002166 or □番号なし |
|     | 機関名 | 法人      | 法人名     | 国立大学法人滋賀医科大学 |                                                                            |
|     |     |         |         | フリガナ         | シガイカダイガク                                                                   |
|     |     | 機関名     | 月<br>病院 | 医療機関番号       | □ □ □ □ □ □ □ □ □ □ □ □ □ □ □ □ □ □ □                                      |
|     |     |         |         | 病院名          |                                                                            |
|     |     |         | フリガナ    |              |                                                                            |
| 機関  | 情報  |         | その他     | その他名称        | 上記項目以外の入力はこちら。例) ○○学会、□□課、△△科<br>○○講座                                      |
|     |     |         |         | フリガナ         | マルマルコウザ                                                                    |

⑦その他の欄に講座名を入力する

1. ユーザー登録

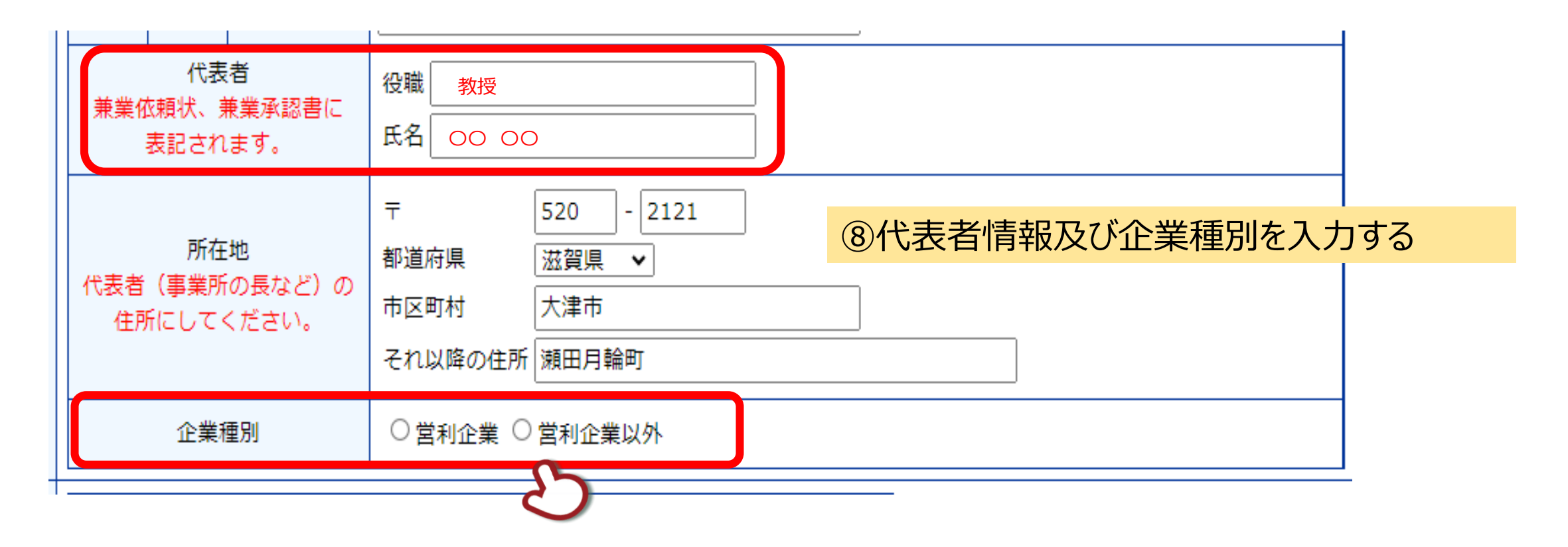

1. ユーザー登録

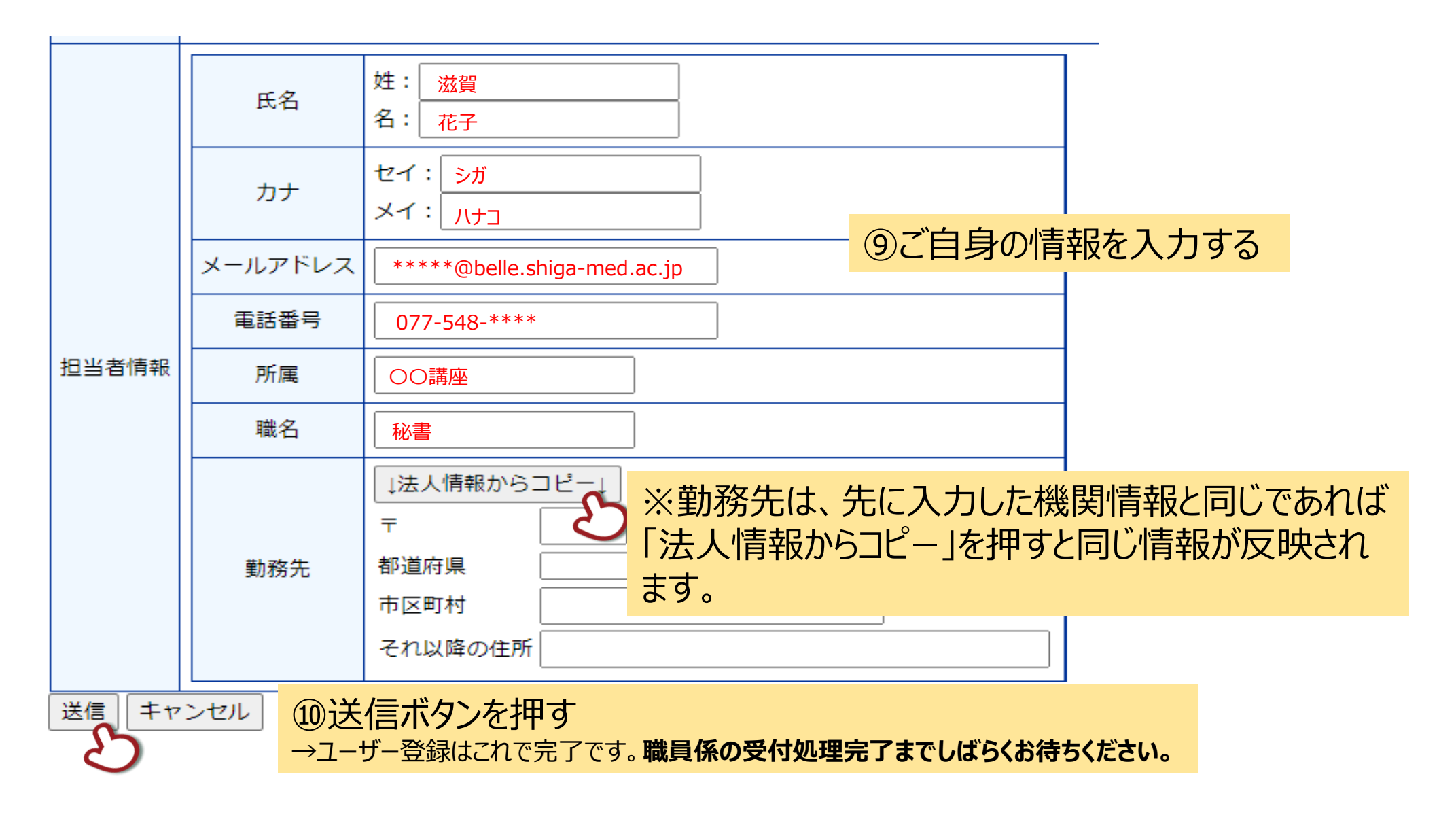

1. ユーザー登録(パスワード設定)

#### 様

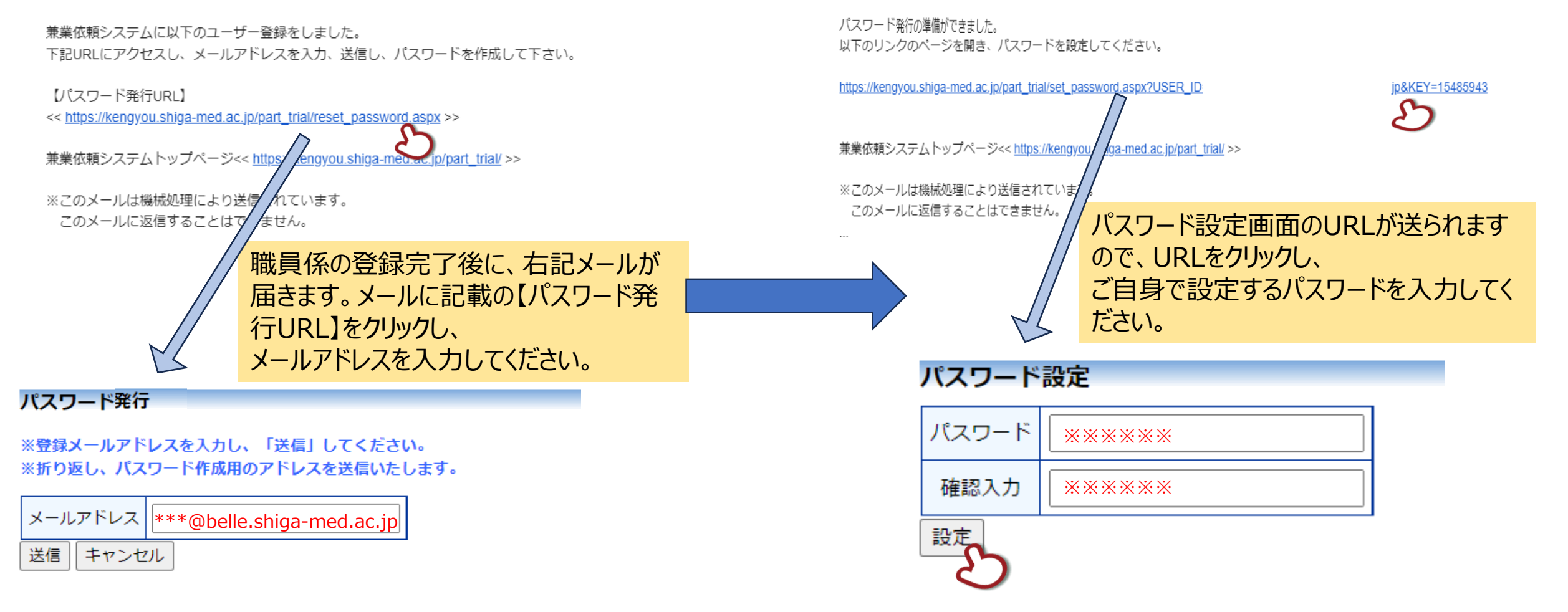

檨